## 在SPA525G和SPA525G2 IP電話上啟用LLDP-MED

## 目標

LLDP-MED非常類似思科發現協定(CDP)。 它具有基本發現功能,可用於檢視與其連線的裝置的資訊。LLDP-MED允許裝置確定所連線裝置支援的功能,例如LAN速度、網路策略、位置 標識、電源、庫存和信任擴展。

本文檔介紹如何在SPA525G和SPA525G2 IP電話上啟用LLDP。

## 適用裝置

·SPA525G

·SPA525G2

## 啟用LLDP

步驟1.按Setup按鈕開啟Information and Settings菜單。

| 01/04/12 01:39p 🖵        |                       | 8 | Angela Martin |  |
|--------------------------|-----------------------|---|---------------|--|
| Information and Settings |                       |   |               |  |
| 1                        | Call History          |   |               |  |
| 2                        | Directories           |   |               |  |
| 3                        | Network Configuration |   |               |  |
| 4                        | User Preferences      |   |               |  |
| 5                        | Status                |   |               |  |
| 6                        | CME Services          |   |               |  |
|                          | LAB                   |   |               |  |
|                          | Select                |   | Exit          |  |

步驟2.導航到Network Configurations並按Select。

| 01/04/12 01:39p        | 😫 Angela Martin |
|------------------------|-----------------|
| Network Configurations |                 |
| CDP                    |                 |
| LLDP-MED               |                 |
| Startup Delay          | 4               |
| VLAN                   |                 |
| VLAN ID                | 1               |
| PC Port VLAN           |                 |
| LAB                    |                 |
| Set                    | delChar Back    |

步驟3.導航到LLDP-MED。

步驟4.按方向盤上的右邊或左邊,在裝置上啟用CDP。

步驟6.按**Set**儲存更改。